# 識学クラウド操作手順書

[理論学習【マネージャー編】]

株式会社 識学

Mail: service@shikigaku.com

Tel: 03-6821-7488

| 目次                 |   |
|--------------------|---|
| 各権限でできること          | 2 |
| はじめに一管理者スタートアップフロー | 3 |
| 理論学習【マネージャー編】を利用する | 4 |
| ●理論学習を設定する         | 4 |
| ●▲理論学習を利用する        | 7 |
| ●▲理解度テストを受験する      | 9 |
| ●受講者の進捗・結果を確認する1   | 1 |

※システム管理者による操作を●、一般ユーザーによる操作を▲とします。

# 各権限でできること

| 各権限の機能       | ・システム管理者 | ・システム管理者・コンテンツ管理者 |    |  |  |
|--------------|----------|-------------------|----|--|--|
|              |          |                   |    |  |  |
| ユーザーの登録・削除   | 0        | 0                 |    |  |  |
| システム管理者の登録   | 0        |                   |    |  |  |
| 登録情報の変更      | 0        | 0                 | *0 |  |  |
|              |          | 理論学習              |    |  |  |
| 理論学習の設定      | 0        | 0                 |    |  |  |
| 理論学習の受講      | 0        | 0                 | 0  |  |  |
| 受講状況確認       | 0        | 0                 | *0 |  |  |
| 理論学習のテスト結果確認 | 0        | 0                 | *0 |  |  |

※自分の情報のみ可能です。

※「受講状況確認」については、自分と、部下として設定されたユーザーの進捗状況のみ 閲覧可能です。 はじめにー管理者スタートアップフロー

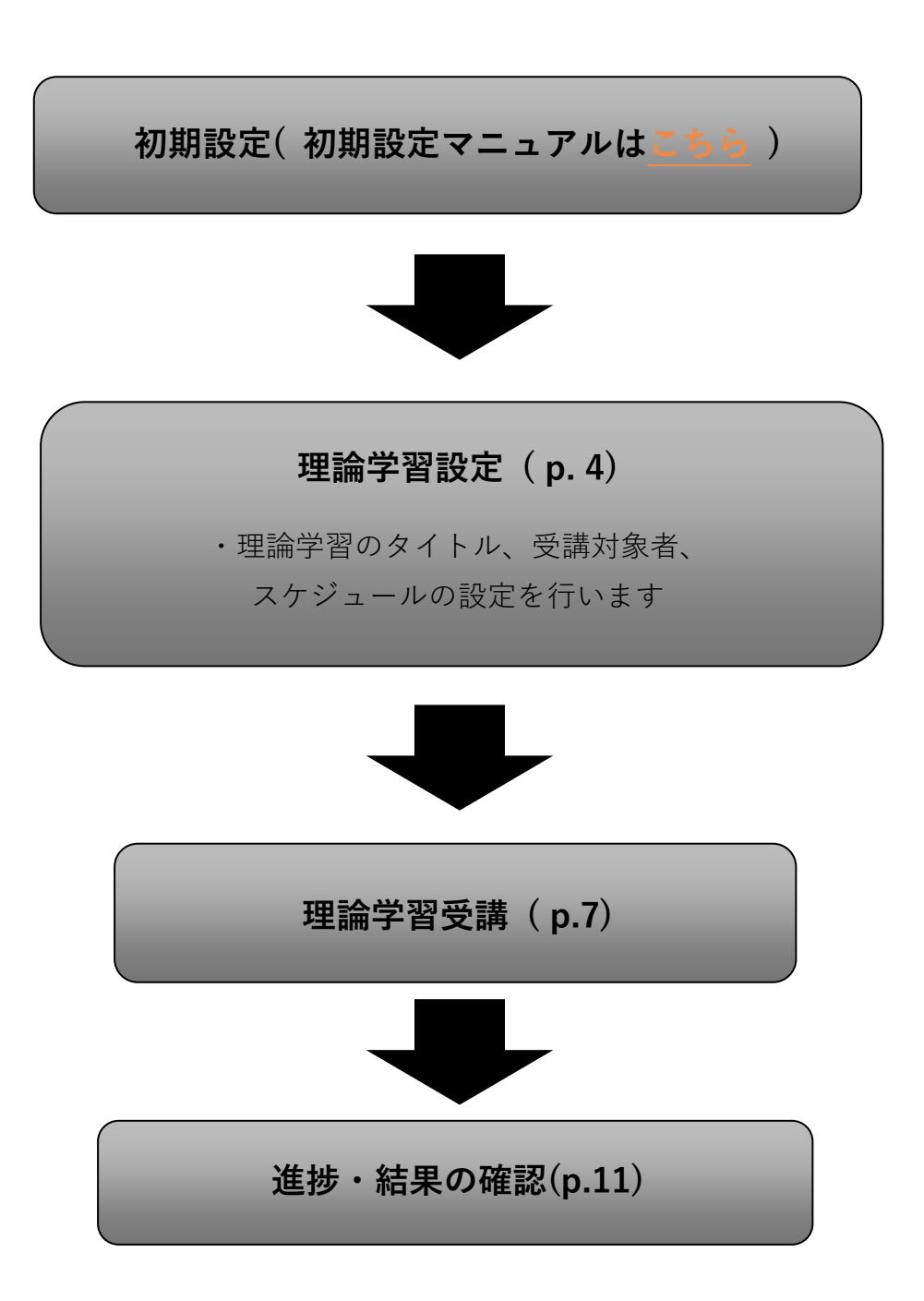

# 理論学習【マネージャー編】を利用する

●理論学習を設定する

理論学習【マネージャー編】を利用するには、事前に識学クラウドの「初期設定」が必要です。 識学クラウド「初期設定」の手順は、操作手順書(初期設定)をご覧ください。

① ホーム「理論学習【マネージャー編】」>「受講スケジュール一覧」をクリック

| ☆ ホーム ホーム / 理論学篇 (マネージャー編)                                     |
|----------------------------------------------------------------|
| ▲ 編編図 🔒 操作手順書はごちら                                              |
| <ul> <li>● 理論学習【マネージヤー編】のメニュー</li> <li>         実業する</li></ul> |

② 「受講スケジュールの新規作成」をクリック

| ŝ | ــــــــــــــــــــــــــــــــــــ | ホーム/ 国語学習(マネージャー編) / 愛菜スケジュール一覧 |                      |                |             |       |                    |  |  |  |  |
|---|--------------------------------------|---------------------------------|----------------------|----------------|-------------|-------|--------------------|--|--|--|--|
| A | 相關國                                  | 受講スケジュール一覧                      |                      |                |             |       |                    |  |  |  |  |
| ~ | ソシキサーペイ                              |                                 |                      |                |             |       |                    |  |  |  |  |
| 2 | Organization Survey                  | 受講スケジュールの新規作成                   |                      |                |             |       |                    |  |  |  |  |
| C | 理論学習【プレーヤー編】                         | 受講名 ◇                           | 完了期限 〇               | 設定日 🗘          | 完了者数 / 対象者数 | 平均点 🗘 |                    |  |  |  |  |
| C | 理論学習【マネージャー編】                        | 2021年12月興施                      | 2021/12/28 (火) 17:00 | 2021/12/21 (火) | 0/10        | 0点    | 詳細 設定内容の確認・変更 × 開除 |  |  |  |  |
|   | 受講する                                 |                                 |                      |                |             |       |                    |  |  |  |  |
|   | 受講スケジュール一覧                           |                                 |                      |                |             |       |                    |  |  |  |  |

③ 「受講名を設定」にて、理論学習の受講名(タイトル)を設定

※設定不要の場合は、デフォルトの受講名をお使いください。

受講名を記入後、「次へ」をクリック

| A-*                                 | ホーム/ 理論学論(マネージャー戦) / 受賞スクジュールで類(受賞スクジュールの解析作成               |
|-------------------------------------|-------------------------------------------------------------|
| A 約爾回                               | 受講スケジュールの新規作成                                               |
| <ul> <li>理論学習【マネージャー編】</li> </ul>   |                                                             |
| 受講する                                | <ul> <li>死米和を認定 ② 対象者を選択 ③ スクジュールを就定 ③ 1623 ⑤ 第7</li> </ul> |
| 受賞スケジュール一覧                          | のほえをつけま! , とう                                               |
| <ul> <li>旧・理論学習【マネージャー編】</li> </ul> |                                                             |
| ● 調ビミWEB勉強会動画                       | 9ac                                                         |
| ● 講学社内インタビュー動画                      | 2021年10月実施                                                  |
| 蕭耳 shiki-mimi                       |                                                             |
|                                     |                                                             |
|                                     |                                                             |
|                                     |                                                             |
|                                     |                                                             |
|                                     |                                                             |
|                                     |                                                             |
|                                     | 反る 次へ あがいらりせ                                                |
| O #7E                               |                                                             |

#### 対象者を選択

受講対象のユーザーにチェックを入れ、「次へ」をクリック

| ☆ ホーム                                     | ホーム / 電源学者(マネージャー編) / 受講スケジュールー系 / 受講スケジュールの実施作成                                                                                                    |
|-------------------------------------------|----------------------------------------------------------------------------------------------------|
| A. 郑浩回                                    | 受講スケジュールの新規作成                                                                                                    |
| ₩ ソシキサーベイ                                 |                                                                                                    |
| 連論学習【プレーヤー編】                              | <ul> <li>         ・ サルネネを設定         ・ ジェオネを選択         ・         ・         ・</li></ul>                                                                                                    |
| <ul> <li>         ・<br/>・<br/>・</li></ul> | 対象者を選択しましょう                                                                                                    |
| 受講する                                      |                                                                                                    |
| 受講スケジュール一覧                                | <b>避死中</b>                                                                                                    |
| ■ 報告管理                                    | 0/3人                                                                                                    |
|                                           | <b>战</b> 索                                                                                                    |
|                                           | ク ユーザー名     検索                                                                                                    |
|                                           | □ ユーザー名 ○ 所属部門名 ○ 役職名 ○                                                                                                    |
|                                           | □ <b>(</b> ) <b>() () ()() () () () () () () () () () () () () () () () () () () () () () () () () ()()() ()</b> |
|                                           |                                                                                                    |
|                                           | □ <b>(3)</b> in∓asi                                                                                                    |
| <                                         | Rith Control Party                                                                                                    |
| ✿ 設定                                      | 展る 次へ                                                                                                    |

⑤ スケジュールを設定

受講不要な項目がある場合は、チェックボックスからチェックを外す 完了期限を設定する場合は、「完了期限」にて設定し、期限を設定しない場合は、「期限 を設定する」のチェックボックスを外す ※デフォルトの期限でも構いません

※完了期限を過ぎても、理論学習の受講は可能です

|                                  |                             | _       |         |        |                |                |                     |                              |        |  |  |  |  |
|----------------------------------|-----------------------------|---------|---------|--------|----------------|----------------|---------------------|------------------------------|--------|--|--|--|--|
| ★-L                              |                             |         |         |        |                |                |                     |                              |        |  |  |  |  |
| ▲ 組織図                            | <ol> <li>受講名を</li> </ol>    | 設定      | 2 対象者を送 | ilir 3 | スケジュールをi       | iante 🌖 🕸      | <b>6</b>            | 免7                           |        |  |  |  |  |
| ₩ ソシキサーベイ                        | ッジキサーベイ<br>受講スケジュールを設定しましょう |         |         |        |                |                |                     |                              |        |  |  |  |  |
| <ul> <li>理論学習【プレーヤー編】</li> </ul> |                             | . ,,, , |         |        |                |                |                     |                              |        |  |  |  |  |
| ● 理論学習【マネージャー編】                  |                             |         |         | 受護     | 項目             |                |                     |                              |        |  |  |  |  |
| 受消する                             | 受講                          | 受講      | 動画学習    | テスト    | テスト<br>/室98381 | テスト<br>[編学用版編] | 期限を<br>19方する        | 完了期限                         |        |  |  |  |  |
| 受講スケジュール一覧                       | 02                          |         |         |        |                |                |                     | 2021/10/26 (火) × 17 × : 00   |        |  |  |  |  |
| ➡ 報告管理                           | tt 00                       |         |         |        |                |                |                     | 2021/10/26 (4/)              |        |  |  |  |  |
|                                  |                             |         |         |        | -              |                |                     |                              |        |  |  |  |  |
|                                  | 索化                          |         |         |        |                |                | <ul><li>✓</li></ul> | 2021/10/26 (火) ~ 17 ~ : 00 ~ |        |  |  |  |  |
|                                  | 時感覚                         |         |         |        |                |                |                     | 2021/10/26 (K) ~ 17 ~ : 00 ~ |        |  |  |  |  |
|                                  | 2216                        |         |         |        |                |                |                     | 2021/10/26 (火) v 17 v: 00 v  |        |  |  |  |  |
|                                  | BC                          |         | Ø       |        | Ø              |                | •                   | 2021/10/26 (火) v 17 v : 00 v |        |  |  |  |  |
|                                  | 通し                          |         |         |        |                |                |                     | 2021/10/26 (火) v 17 v : 00   |        |  |  |  |  |
| K                                |                             | ~       |         |        |                |                |                     |                              | お問い合わせ |  |  |  |  |
| <b>Ф</b> ійлі:                   |                             | 戻る      |         |        | 次              | ~              |                     |                              |        |  |  |  |  |

#### ⑥ 設定内容の確認

設定内容に問題が無ければ「設定する」>「OK」をクリック

修正する場合は「戻る」をクリック

| ŝ                                                        |                                 |        |           | shikigakucloud.comの内容                    |              |                      |  |  |  |  |  |  |  |
|----------------------------------------------------------|---------------------------------|--------|-----------|------------------------------------------|--------------|----------------------|--|--|--|--|--|--|--|
|                                                          | 1 受講名を調                         | 設定 2 🏓 | 対象者を選択    | - солуд социни и диалеонии и<br>ок +тури |              |                      |  |  |  |  |  |  |  |
| <ul> <li>和 組織凶</li> <li>説び</li> <li>ビ ソシキサーペイ</li> </ul> | 定内容を確                           | 認しましょ  | 5         |                                          |              |                      |  |  |  |  |  |  |  |
| 理論学習     プレーヤー編     受講名       2021年10月実施                 |                                 |        |           |                                          |              |                      |  |  |  |  |  |  |  |
| <ul> <li>理論学習【マネージャー編】</li> <li>受講する</li> </ul>          | 論学習【マネージャー編】<br>受講スケジュール<br>約73 |        |           |                                          |              |                      |  |  |  |  |  |  |  |
| 受講スケジュール一覧                                               | 受講                              | 動画学習   | 受講<br>テスト | 項目<br>テスト                                | テスト          |                      |  |  |  |  |  |  |  |
| ➡ 報告管理                                                   | ブロック<br>位置                      |        | 【理論編】     | 【実践編】<br>☑                               | 【識学用語編】<br>▼ | 2021 10/26 (K) 17:00 |  |  |  |  |  |  |  |
|                                                          | 結果                              |        |           |                                          |              | 2021/10/26 (火) 17:00 |  |  |  |  |  |  |  |
|                                                          | 変化                              |        |           |                                          |              | 2021/10/26 (火) 17:00 |  |  |  |  |  |  |  |
|                                                          | 時感覚                             |        |           |                                          |              | 2021/10/26 (火) 17:00 |  |  |  |  |  |  |  |
|                                                          | 恐怖                              |        |           |                                          |              | 2021/10/26 (火) 17:00 |  |  |  |  |  |  |  |
|                                                          | 目標                              |        |           |                                          |              | 2021/10/26 (火) 17:00 |  |  |  |  |  |  |  |
| ▲ 設定                                                     |                                 | 戻る     |           |                                          | 設定する         |                      |  |  |  |  |  |  |  |

※設定したスケジュールは、「受講スケジュール一覧」にて内容の確認や設定内容の変更・削除ができます。「設定する」を押下した後、スケジュール作成まで 2~3 分ほどお時間をいただくことがございます。作成中のスケジュールは、設定日部分に「作成中」と表示されます。

※再受検用のテストを作成する際も、P.4~P.6の手順で作成が可能です

| ホーム/ 理論学習【マネージャー編】/ 受講スケジュールー覧 |        |                |             |       |                    |  |  |  |  |  |
|--------------------------------|--------|----------------|-------------|-------|--------------------|--|--|--|--|--|
| 受講スケジュール一覧                     |        |                |             |       |                    |  |  |  |  |  |
| 受講スケジュールの新規作成                  |        |                |             |       |                    |  |  |  |  |  |
| 受講名 🗘                          | 完了期限 🗘 | 設定日 🗘          | 完了者数 / 対象者数 | 平均点 🗘 |                    |  |  |  |  |  |
| 2022年2月実施                      |        | 作成中            |             |       |                    |  |  |  |  |  |
| 2021年5月                        | -      | 2021/10/18 (月) | 0/8         | 0点    | 詳細 設定内容の確認・変更 × 期除 |  |  |  |  |  |
| 理論学習 マネージャー編                   | -      | 2021/10/18 (月) | 0 / 8       | 0点    | 詳細 設定内容の確認・変更 × 削除 |  |  |  |  |  |

## ●▲理論学習を利用する

『理論学習【マネージャー編】』>『受講する』をクリック

| යිා             |                     | FAQ | 手順書 株式会社 | > 圖学二郎 |
|-----------------|---------------------|-----|----------|--------|
| <b>合</b> ホーム    | ボーム / 理論学語(マネージャー編) |     |          |        |
| こ 相称図           | ■ 操作手項書はこちら         |     |          |        |
| ₩ ソシキサーベイ       | 理論学習【マネージャー編】のメニュー  |     |          |        |
| ・ 理論学習【ブレーヤー編】  |                     |     |          |        |
| ・ 理論学習【マネージャー編】 |                     |     |          |        |
| 受講する            | 受講する 受講スケジュール一覧     |     |          |        |
| 2000月11日日       |                     |     |          |        |
| == 結果の完了        |                     |     |          |        |
| ₩ 報告管理          |                     |     |          |        |
| ▶ 新卒用サーベイ       |                     |     |          |        |

② 受講する理論学習を選択する

| ŝ | *               | 木一ム / 川 | ■<br>「「「」<br>「」<br>「」<br>「」<br>「」<br>「」<br>「」<br>「」<br>「」 |                              |      |
|---|-----------------|---------|-----------------------------------------------------------|------------------------------|------|
| 2 | 組織図             | 受講了     | する                                                        |                              |      |
| 2 | ソシキサーベイ         |         | 2021年10月実施                                                | 完了#50<br>2021/10/26(火) 17:00 | あと7日 |
| C | ) 理論学習 【プレーヤー編】 |         |                                                           |                              |      |
| C | ) 理論学習【マネージャー編】 |         |                                                           |                              |      |
|   | 受講する            |         |                                                           |                              |      |
|   | 受講スケジュール一覧      |         |                                                           |                              |      |

③ 視聴する動画の『受講する』をクリック

| ☆ ホーム                                           | ホーム / 理論学習【マネージ         | ホーム / 理論学語 【マネージャー編】 / 受講する / 2021年10月業通 |                    |          |            |               |  |  |  |  |  |  |  |
|-------------------------------------------------|-------------------------|------------------------------------------|--------------------|----------|------------|---------------|--|--|--|--|--|--|--|
|                                                 | 2021年10月実施              |                                          |                    |          |            |               |  |  |  |  |  |  |  |
| 🛃 Уই‡9–«ব                                       | あなたの学習状況                |                                          |                    |          |            |               |  |  |  |  |  |  |  |
| <ul> <li>理論学習 (プレーヤー編)</li> </ul>               | めはに切子習状況                |                                          |                    |          |            |               |  |  |  |  |  |  |  |
| <ul> <li>理論学習【マネージャー編】</li> <li>受講する</li> </ul> |                         | 完了期限                                     | 動画学習               | テスト【理論編】 | テスト【実践編】   | テスト【識学用語編】    |  |  |  |  |  |  |  |
| 受講スケジュール一覧                                      | 202                     | 1/10/26 (火)                              | 0/16 完了            | → 未完了    | → 未完了      | ◆ 未完了         |  |  |  |  |  |  |  |
| ■■ 報告管理                                         | 位置 17:0                 | 00                                       | 受講する               | 受講する     | 受講する       | 受講する          |  |  |  |  |  |  |  |
| ▶ 新卒用サーベイ                                       |                         |                                          |                    |          |            |               |  |  |  |  |  |  |  |
|                                                 | <b>結</b> 果 2023<br>17:0 | 1/10/26 (火)<br>00                        | 0/13 完了       受講する | 未完了      | ◆ 未完了 受講する | ◆ 未完了<br>受講する |  |  |  |  |  |  |  |
|                                                 |                         |                                          |                    |          |            |               |  |  |  |  |  |  |  |
|                                                 | 零化 202                  | 1/10/26 (火)                              | 0/9 完了             | → 未完了    | ◆ 未完了      | ◆ 未完了         |  |  |  |  |  |  |  |
|                                                 | 17:0                    | 00                                       | 受講する               | 受講する     | 受講する       | 受講する          |  |  |  |  |  |  |  |
| <                                               |                         |                                          |                    |          |            |               |  |  |  |  |  |  |  |

④ 動画を視聴

再生ボタンをクリックすると、動画が再生されます。 動画リストをクリックすると、別の動画 が表示されます。閲覧すると緑色のレ点チェックがつき、閲覧履歴が残ります。

| යිා                                               |                              | 手模畫 神武会社 🗸 🗸 | 37 第7太一 |
|---------------------------------------------------|------------------------------|--------------|---------|
|                                                   | ホーム/ 理論学校(マネージャー編)/ 受講すら/ 化原 |              |         |
| ∠ >>+++-<                                         | 位置                           |              | - 1     |
| <ul> <li>ISSNY (71-17-40)</li> </ul>              | 88902                        |              |         |
| <ul> <li>         ・         ・         ・</li></ul> | 1/14                         |              |         |
| 気描する<br>気流スクジュールを設定・放映す<br>テスト結果を検討する             |                              |              |         |
|                                                   |                              |              |         |
|                                                   |                              |              |         |
| • 52                                              | R3                           |              | Ŧ       |

⑤ 全て視聴すると、緑色のレ点チェックが表示

| <b>☆</b> ホーム   | ホーム / 理論学習【マネージャー編】 / 受講する /                                                                                                    | ホーム/ 理論学習【マネージャー構】/ 災満する/ 2021年10月実施 |                    |                                       |                    |  |  |
|----------------|----------------------------------------------------------------------------------------------------|--------------------------------------|--------------------|---------------------------------------|--------------------|--|--|
| A. 組織図         | 2021年10月実施                                                                                                    |                                      |                    |                                       |                    |  |  |
| 🛃 Уўғम–Кл      | あかたの学習は汨                                                                                                    |                                      |                    |                                       |                    |  |  |
| ・ 理論学習【ブレーヤー編】 | めなたの子自れル                                                                                                    |                                      |                    |                                       |                    |  |  |
| 予理論学習【マネージャー編】 | 完了期限                                                                                                    | 動画学習                                 | テスト【理論編】           | テスト【実践編】                              | テスト【識学用語編】         |  |  |
| 受講する           |                                                                                                    |                                      | 7/1 (-Thuin)       |                                       | 7/1 [pm-7-/1]pm/m1 |  |  |
|                | <u> </u>                                                                                                    | 0/16 完了<br>受講する                      | ✓ 未完了<br>受講する      | 未完了           受講する                    | 未完了           受講する |  |  |
| ▶ 新卒用サーベイ      |                                                                                                    |                                      |                    |                                       |                    |  |  |
|                | MR 2021/10/26 (火)<br>17:00                                                                                                    | 0/13 完了       受講する                   | 未完了           受講する | 未完了           受講する                    | 未完了           受講する |  |  |
| 1              | 記代: 2021/10/26 (火)     17:00     17:00     17:00     17:00     17:00     17:00     17:00     17:00     17:00     17:00     17:00     17:00     17:00     17:00     17:00     17:00     17:00     17:00     17:00     17:00     17:00     17:00     17:00     17:00     17:00     17:00     17:00     17:00     17:00     17:00     17:00     17:00     17:00     17:00     17:00     17:00     17:00     17:00     17:00     17:00     17:00     17:00     17:00     17:00     17:00     17:00     17:00     17:00     17:00     17:00     17:00     17:00     17:00     17:00     17:00     17:00     17:00     17:00     17:00     17:00     17:00     17:00     17:00     17:00     17:00     17:00     17:00     17:00     17:00     17:00     17:00     17:00     17:00     17:00     17:00     17:00     17:00     17:00     17:00     17:00     17:00     17:00     17:00     17:00     17:00     17:00     17:00     17:00     17:00     17:00     17:00     17:00     17:00     17:00     17:00     17:00     17:00     17:00     17:00     17:00     17:00     17:00     17:00     17:00     17:00     17:00     17:00     17:00     17:00     17:00     17:00     17:00     17:00     17:00 | 0/9 完了           受講する                | ◆ 未完了<br>受講する      | <ul> <li>未完了</li> <li>受講する</li> </ul> | ◆ 未売了<br>受満する      |  |  |

※動画を全て閲覧した項目に緑色のチェックがつかないと、タスクが完了されたことになりません。

## ●▲理解度テストを受験する

① 『理論学習【マネージャー編】』>『受講する』をクリック

| යිා                               |                    | FAQ | 手順書 株式会社 〜 | () (2) (2) (2) (2) (2) (2) (2) (2) (2) ( |
|-----------------------------------|--------------------|-----|------------|------------------------------------------|
| <b>合</b> ホーム                      | ホーム/理論学習【マネージャー編】  |     |            |                                          |
| よ 地構図                             | 論 操作手順書はごちら        |     |            |                                          |
| 🗠 ソシキサーベイ                         | 理論学習【マネージャー編】のメニュー |     |            |                                          |
| 理論学習【ブレーヤー編】                      |                    |     |            |                                          |
| <ul> <li>理論学習【マネージャー編】</li> </ul> |                    |     |            |                                          |
| <b>登測</b> する                      | 受講する 受講スケジュール一覧    |     |            |                                          |
|                                   |                    |     |            |                                          |
| 日、結果の宣了                           |                    |     |            |                                          |
|                                   |                    |     |            |                                          |
| ▶ 新卒用サーベイ                         |                    |     |            |                                          |

② 受験したいテストの「受講する」を選択

| <b>☆</b> ホ−ム                                    | ホーム / 理論学習 | 』【マネージャー編】 / 受講する / 20  | 021年10月実施 |          |          |            |
|-------------------------------------------------|------------|-------------------------|-----------|----------|----------|------------|
| <b>斗</b> 組織回                                    | 2021年1     | 10月実施                   |           |          |          |            |
| ₩ ソシキサーベイ                                       | あかたの       | 学习化识                    |           |          |          |            |
| 理論学習【ブレーヤー編】                                    | 00121200   | 于自认加                    |           |          |          |            |
| <ul> <li>理論学習【マネージャー編】</li> <li>●薄まる</li> </ul> |            | 完了期限                    | 動画学習      | テスト【理論編】 | テスト【実践編】 | テスト【識学用語編】 |
| 受講スケジュール一覧                                      |            | 2024/40/25 (44)         | 👩 0/16 完了 | 未完了      | 未完了      | 未完了        |
| <b>##</b> 告管理                                   | 位罢         | 2021/10/26 (X)<br>17:00 | 受講する      | 受講する     | 受講する     | 受講する       |
| ▶ 新卒用サーベイ                                       |            |                         |           |          |          |            |
|                                                 | 松果         | 2021/10/26 (火)<br>17:00 | 0/13 完了   | - 未完了    | → 未完了    | 未完了        |
|                                                 |            |                         | 受講する      | 交通する     | 安満りる     | 交通9 る      |
|                                                 |            | 2021/10/26 (火)          | 0/9 完了    | → 未完了    | → 未完了    | → 未完了      |
|                                                 | 2 SAR      | 17:00                   | 受講する      | 受講する     | 受講する     | 受講する       |
| <                                               |            |                         |           |          |          |            |

③ 回答を入力し、「次へ」をクリック

| යිං                               |                                                                                | ●版書 株式会社 ∨ 🚱 法学太一 |
|-----------------------------------|--------------------------------------------------------------------------------|-------------------|
| <b>合</b> ホーム                      | ホーム/ 理論学校(マネージャー報) / 芝加孝多/ 信意                                                  |                   |
| ₩ Y3499-44                        | 位西                                                                             |                   |
| <ul> <li>第第7日 (プレーヤー地)</li> </ul> |                                                                                |                   |
| <ul> <li>医論予算(マネージャー編)</li> </ul> | 1/6間                                                                           |                   |
| 気濃する<br>数第7からっ-11.6の学・9年7         | 188                                                                            |                   |
| テスト結果を確認する                        | ○○に入る農業を差えなさい。<br>※には文字理想が表さい。<br>「入が管理論と使用なする点、実施能力50点美点、○○能力50点美点○合計点で評価する。」 |                   |
|                                   | 回想を入力                                                                          |                   |
|                                   | <b>R</b> ^                                                                     |                   |
|                                   |                                                                                |                   |

④ すべての回答が終了したら、「回答を提出する」>「提出する」をクリック

| ĉ | <b>ћ−</b> ⊿         | 進捗状況                                                       |
|---|---------------------|------------------------------------------------------------|
| A | 組織図                 |                                                            |
| 2 | ソシキサーベイ             | <b>10期日</b><br>下記の文章が正しければO、正しくなければ×とし、ア〜ウのなかで正しいものを選びなさい。 |
| ~ | Organization Survey | ②行動のルールは、国であれば法律のようなものである。<br>②階級を超えて指示をすることは              |
|   | 理論学習【ブレーヤー編】        | ①2人上司妖順になると、部下は、<br>本当に提出してもよろしいですか?※再提出はできません             |
|   | 理論学習【マネージャー編】       | ○ 7.0× 20 0× キャンセル 提出する                                    |
|   | 受講する                | 0 1.0× 0× 00                                               |
|   | 受講スケジュール一覧          | 0 2.00 00 0×                                               |
|   | 評価                  |                                                            |
| ₩ | 結果の完了               | 戻る 回答を提出する                                                 |

# <mark>※「OK」までを押さないと、結果が表示されません。</mark>

⑤ 採点結果が表示

| ര്                  |             |                     |                                                |                  |
|---------------------|-------------|---------------------|------------------------------------------------|------------------|
| <i>i-b</i>          | ホーム / 理論学員( | マネージャー編)/           | 受講する / 位置                                      |                  |
| t-r:1               | 識学太一        |                     |                                                |                  |
| 11年7日(プレーヤー地)       |             |                     |                                                |                  |
| 途字暦(マネージャー绳)<br>まする | 合計点数        | 100.0               | 点                                              |                  |
| 受講スケジュールを設定・変更す     |             |                     |                                                |                  |
| テスト結果を確認する          | 1 1112      | 00に人る言葉<br>務能力50点用が | を含えなさい。※0は文学校を示さない。」)<br>、00総力50点現点の合計点で評価する。」 | 人力無意識に信着を評価する際、美 |
|                     |             | あなたの回答<br>御点        | 組織語志                                           |                  |
|                     | EM          | 正解                  | 組織運応                                           |                  |
|                     |             | ○○に入る言葉<br>る構造にはそれ  | を発えなさい。※Oは文字数を示さない。「」<br>それ別々のつつが存在する。」        | 人は確認の機場に関しており、関す |
|                     | 2開日         | あなたの回答              | л.—л.                                          |                  |
|                     | ient -      | <b>初点</b>           | 6月 16.67点                                      |                  |
|                     |             | 17.86               | N-74                                           |                  |
|                     |             | ○○に入る言葉<br>を守らせること  | E著えなさい、※Oは文字数を示さない。「<br>である。」                  | 管理機の最初活の仕事は却下につつ |
|                     |             | あなたの回答<br>得点        | 2580ルール<br>16.67点                              |                  |
|                     | EM          | EN                  | 支援のルール                                         |                  |
|                     |             |                     |                                                |                  |
| ×                   | 学習          | 状況へ戻る               |                                                |                  |
| • 3×                |             |                     |                                                |                  |

●受講者の進捗・結果を確認する

① 『理論学習【マネージャー編】』>『受講スケジュール一覧』をクリック

| යහ                                                                                                    | FAC                     | 2 | 手順書 株式会社 | ~ | 國 識学二郎 |
|----------------------------------------------------------------------------------------------------|-------------------------|---|----------|---|--------|
| <b>合</b> ホーム                                                                                                    | ホーム/ 理論学署【マネージャー編】      |   |          |   |        |
| A 相關図                                                                                                    |                         |   |          |   |        |
| ₩ ソシキサーベイ                                                                                                    | 理論学習【マネージャー編】のメニュー      |   |          |   |        |
| <ul> <li>● 理論学習 [プレーヤー転]</li> <li>● 標論学習 [プネージャー編]</li> <li>柴油する</li> <li>柴油する</li> <li>柴油する</li> <li>柴油である</li> <li>● 戸橋</li> <li>● 単合管理</li> <li>ビ 新谷用リーペイ</li> </ul> | 受講する         受講スケジュールー戦 |   |          |   |        |

### ② 確認する項目の「詳細」をクリック

| A-#                 |     | ホーム / 理論学習【マネージャー編】 / 受講 | マケジュール一覧             |                |             |       |    |            |     |
|---------------------|-----|--------------------------|----------------------|----------------|-------------|-------|----|------------|-----|
| よ 組織図               |     | 受講スケジュール一覧               |                      |                |             |       |    |            |     |
| ▶ ソシキサーベイ           |     |                          |                      |                |             |       |    |            |     |
| Organization Survey |     | 受講スケジュールの新規作成            |                      |                |             |       |    |            |     |
| ● 理論学習【プレーヤー        | (4) | 受講名 ◇                    | 完了期限 ♢               | 設定日 🗘          | 完了者数 / 対象者数 | 平均点 🛇 |    |            |     |
| ▶ 理論学習【マネージャ        | -福] | 2021年12月実施               | 2021/12/28 (火) 17:00 | 2021/12/21 (火) | 0 / 10      | 0点    | 詳細 | 設定内容の確認・変更 | ×削除 |
| 受講する                |     |                          |                      | < 1            |             |       |    |            |     |
| 受講スケジュール一覧          |     |                          |                      |                |             |       |    |            |     |

#### ④ 進捗状況を確認

「動画学習」「テスト【理論編】」「テスト【実践編】」「テスト【識学用語編】」から 選択し、受講状況や結果を確認する

※「回答をエクスポート」をクリックすると、回答が記載された Excel ファイルがダウン ロードでき、受講者全員の回答内容をご確認いただけます。「得点をエクスポート」をク リックすると、得点のみが記載された Excel ファイルをダウンロードできます。

| යිා                                                                                                    |                                                                                                    |
|----------------------------------------------------------------------------------------------------|----------------------------------------------------------------------------------------------------|
| ★-ム                                                                                                    | ホーム / 理論学習【マネージャー編】 / 受講スケジュールー類 / 受講状況・結果の詳細                                                                                                    |
| 上 組織國                                                                                                    | 受講状況・結果の詳細                                                                                                    |
| ▶ ソシキサーペイ                                                                                                    |                                                                                                    |
| Organization Survey                                                                                                    | 2022年2月実施                                                                                                    |
| 理論学習【プレーヤー編】                                                                                                    | 回答期限 該定日 回答者数 / 対象者数<br>2022/02/15 (火) 17:00 2022/02/08 (火) 0 / 7 人                                                                                                    |
| ⑦ 理論学習 [マネージャー福]                                                                                                    | 平均点                                                                                                    |
| 受講する                                                                                                    | <u> 松宮</u> 「 総果 「 交化 」 料成気 一 形像                                                                                                    |
| 受講スケジュール一覧                                                                                                    | デスト (理論編) の点 0点 ・ 0点 0点 0点                                                                                                    |
| 1917日 1917日 191701 191701 1917000000000000000000000 | デスト【実践編】 0点 100歳 - 0点 0歳 -                                                                                                    |
| ▶ 新卒用サーベイ                                                                                                    |                                                                                                    |
|                                                                                                    |                                                                                                    |
|                                                                                                    |                                                                                                    |
|                                                                                                    | 動画学習 テスト (理論編) テスト (実践編) テスト (進学用語編)                                                                                                    |
|                                                                                                    | <b>取り込み</b>                                                                                                    |
|                                                                                                    | ク ユーザー名         検索         □ 未受調         □ 受護済み         回答をエクスポート         傷点をエクスポート                                                                                                    |
|                                                                                                    | 回答期限         2022/02/15 (以)         2022/02/15 (以)         2022/02/15 (以)         2022/02/15 (以)         2022/02/15 (以)         2022/02/15 (U)         2022/02/15 (U)< |
|                                                                                                    | ユーザー名 ② 所属部門名 ② 役職名 ② ステータス ②                                                                                                    |
|                                                                                                    | 野谷少りの     オの     茶                                                                                                    |
| _                                                                                                    |                                                                                                    |